## วิธีการชำระเงินผ่าน App SCB Easy

1. เลือกเมนู "**จ่ายบิล**"

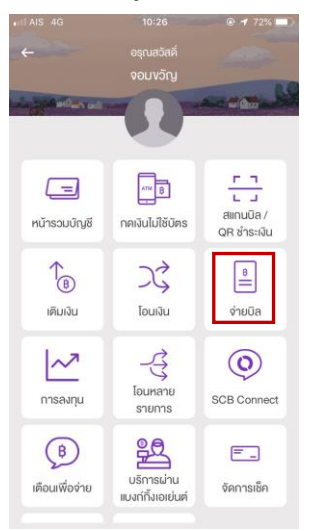

2. ใส่รหัส Company Code : 7172 (ค้นหาผู้ให้บริการ) แล้วกด ค้นหา

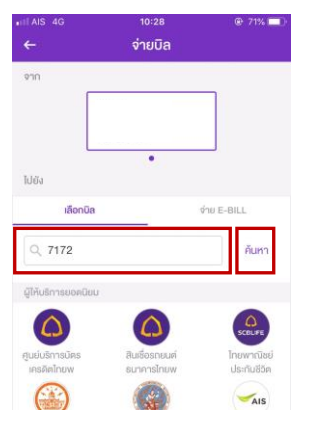

3. เลือก "**คณะพยาบาลศาสตร์ มหาวิทยาลัยสงขลานครินทร์**"

| HIAIS 4G<br>←                   | <sup>10:28</sup><br>จำยบิล          | @ 71% <b>=</b> |
|---------------------------------|-------------------------------------|----------------|
| 910                             |                                     |                |
| ไปยัง<br>เ <mark>ลือกบิล</mark> | •                                   | ร้าย E-BILL    |
| Q 7172                          |                                     | ค้นหา          |
| ค้นหาผู้ให้บริการ               |                                     |                |
|                                 | งยาบาลศาสตร์ มหาวิ<br>> code : 7172 | ภายาล          |

4. ใส่ข้อมูล **Ref. 1 : 0662** 

Ref. 2 : 0662

และจำนวนเงินค่าลงทะเบียน

แล้วกด **ตรวจสอบข้อมูล** 

| III AIS 4G           | 10:29 ©                                       | 70% 🔲     |  |  |
|----------------------|-----------------------------------------------|-----------|--|--|
| ←                    | จ่ายบิล                                       |           |  |  |
| ไปยิง                |                                               |           |  |  |
|                      | คณะพยาบาลศาสตร์ มหาวิทยาล<br>Comp code : 7172 | ×         |  |  |
| รหัสลูกค้            | 1/Ref.1                                       |           |  |  |
| ใส่ร                 | หัส Ref.1                                     |           |  |  |
| หมายเลงอ้างอิง/Ref.2 |                                               |           |  |  |
| ใส่รหัส Ref.2        |                                               |           |  |  |
| จำนวนเงิน            |                                               |           |  |  |
|                      | ใส่จำนว                                       | นเงิน     |  |  |
|                      | องเงินที่ยังทำรายการได้อันนี้: 2,0            | 00,000.00 |  |  |
| เพิ่มเคิม            |                                               |           |  |  |
| บันทึกช่วย           | เจ้า                                          | 0/40      |  |  |
| ใส่บันทึก            | เช่วยจำ                                       |           |  |  |
| 📋 ตั้งรา             | ยการส่วงหน้า                                  | >         |  |  |
| ตรวจสอบข้อมูล        |                                               |           |  |  |

5. ตรวจสอบความถูกต้องแล้ว **กดยืนยัน** 

หมายเหตุ : ต้องชำระเงินกับบัญชีตนเองเท่านั้น